# KMC Series User Manual

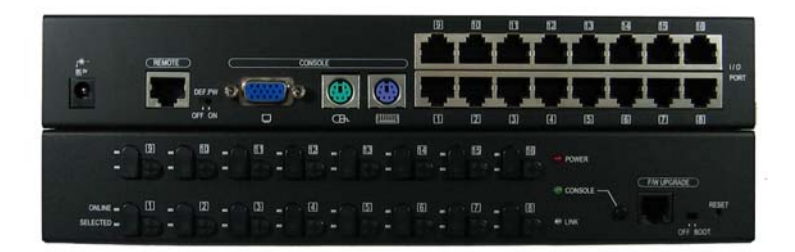

All rights reserved. All other brand names and trademarks are the registered property of their respective owners.

† Specification subject to change without notice.

KMC0116/KMC0108/KMC0104 KMC0116 Remote/KMC0108 Remote/KMC0104 Remote KDP01/KDU01 User Manual Version 0.8.2 2007-03-28

## 1 Package Content

Any one of KMC0116/KMC0108/KMC0104/KMC0116 Remote/ KMC0108 Remote/KMC0104 Remote contains the following items :

1 pcs.

- Main switch
  - Power Adaptor 1 pcs.
- CAT5 cable 1 pcs.
- User manual 1 pcs.
- Firmware upgrade Cable 1 pcs.

#### 2 Introduction

•

The KMC series products deliver a host of new features and latest technologies, making it another standout in the single console CAT5 KVM switches. KMC0116/KMC0108/KMC0104 access and control up to 16 computers through 1 set of keyboard, mouse and monitor console from up to 500 feet away via the CAT5 cable. The flash upgrade feature allows you to update software through a standard RS-232 serial port. OSD, Hotkey and Push button are provided for convenient computer selection and system maintenance. KDP01 is the computer end dongle with PS/2 interface. KDU01 is the computer end dongle with USB interface,

The line of KMC Remote KVM switches support the remote console.

#### 3 System Requirement

- 3.1 Console
  - 3.1.1 A VGA monitor may compatible with the highest resolution that you are using on any computer s connected to the main switch..

- 3.1.2 Mouse and Keyboard with PS2 interface
- 3.2 Computer
  - 3.2.1 With HDB-15 Video port
  - 3.2.2 6-pin Mini-DIN type PS2 mouse and keyboard port, or USB type mouse and keyboard port.

#### 4 KMC0116/KMC0108/KMC0104 (w/ and w/o remote) Front View

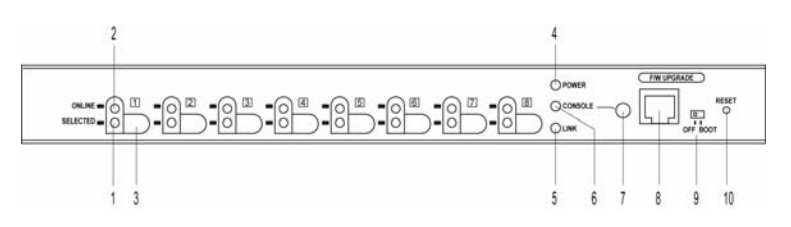

- 1 Computer Port 1 to 4/8/16 selected LED : Light on to indicate the selection of corresponding connected computer
- 2 Computer Port 1 to 4/8/16 Online LED : Light on to indicate the power on status of corresponding connected computer
- 3 Computer Port 1 to 4/8/16 selection button: push and release the button to select a PC
- 4 Power LED
- 5 Link LED: light on when the remote console is linked.
- 6 Console LED: light on when the remote console is selected.
- 7 Console selection button: push and release button to select between local console and remote console.
- 8 Firmware Upgrade Connector
- 9 Firmware upgrade slide switch: Set to BOOT enable the firmware upgrade function. Normally it should be set to OFF.
- 10 Reset button: push the button to restart the KVM switch
- 5 KMC0116/KMC0108/KMC0104 (w/ and w/o remote) Rear View

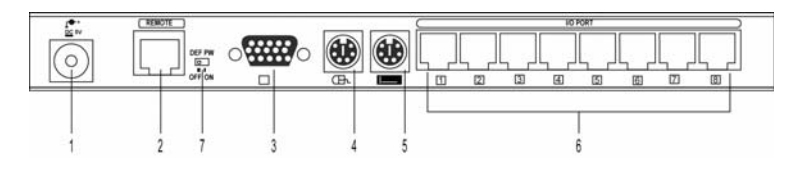

- 1. DC Adaptor port
- 2. Remote Console port: RJ45,
- 3. Console VGA port: HDB-15 female
- 4. Console PS2 type mouse port
- 5. Console PS2 type keyboard port
- 6. Computer port 1 to 4/8/16: RJ45
- Default Password Switch: When set to ON, the administrator password is reset to default factory password. Normally it should be set to OFF.
- 6 KDP01 Top View

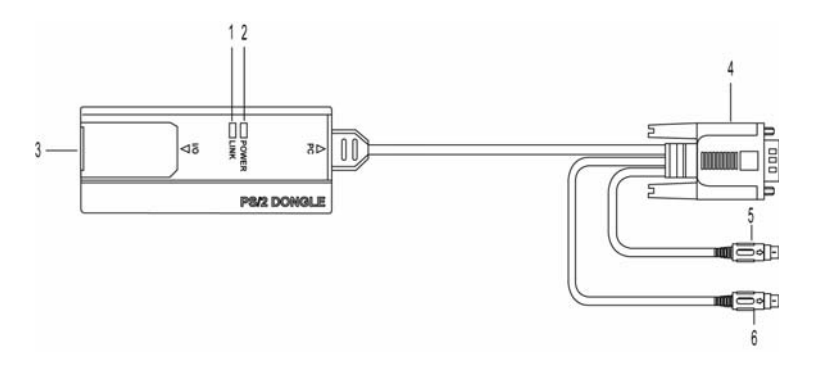

- 1. Link LED: light on when is connected to KMC main switch
- 2. Power LED: light on when get power from computer
- RJ45 port: Plug a Cat5 Cable into this port, plug the other end of this cable into a computer port in the rear panel of a KMC main switch
- 4. VGA connector: Plug into the computer Video HDB-15 port
- 5. mouse connector: plug into the computer PS2 mouse

port

6. keyboard connector: plug into the computer PS2 keyboard port

# 7 KDU01 Top View

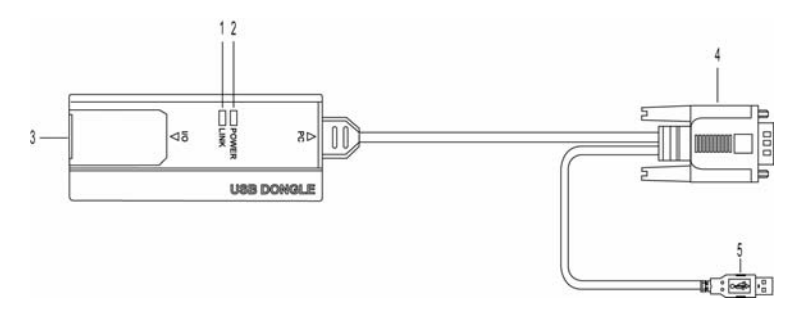

- 1. Link LED: light on when is connected to KMC main switch
- 2. Power LED: light on when get power from computer
- 3. RJ45 port: Plug a Cat5 Cable into this port, plug the other end of this cable into a computer port in the rear panel of a KMC main switch
- 4. VGA connector: Plug into the computer Video HDB-15 port

5. Mouse connector: plug into the computer USB keyboard & mouse port

## 8 Installation Description

Refer to installation diagram, to install the system in the following sequence:

- 1 Connect a PS2 type mouse, a PS2 type keyboard, and a VGA type monitor to the KMC main switch; then power on the monitor.
- 2 Plug in power adaptor, the power LED will light on.
- 3 For each computer/ sever that connected to the KMC main switch:
  - 3.1 Connect the computer with KDP01 or KDU01 depend on the keyboard/ mouse interface.
  - 3.2 Connect the KDP01 or KDU01 to the KMC main switch using Cat5 cable.

- 3.3 Power on the computer
- 4 This step could be skipped if your KMC main switch does not support remote console function. Connect remote mouse, remote keyboard, remote VGA type monitor, remote sever, and KMX0102 to the remote console port of KMC Remote main switch. (See KMX0102 user manual for details)
- 5 A Login OSD will be in the middle of the screen when the main switch is power on. The user need to input the name and password, the default username is 'admin', and default password is [enter], i.e., hit [enter] key after typing 'admin' into the username form.
- 9 Installation Diagram

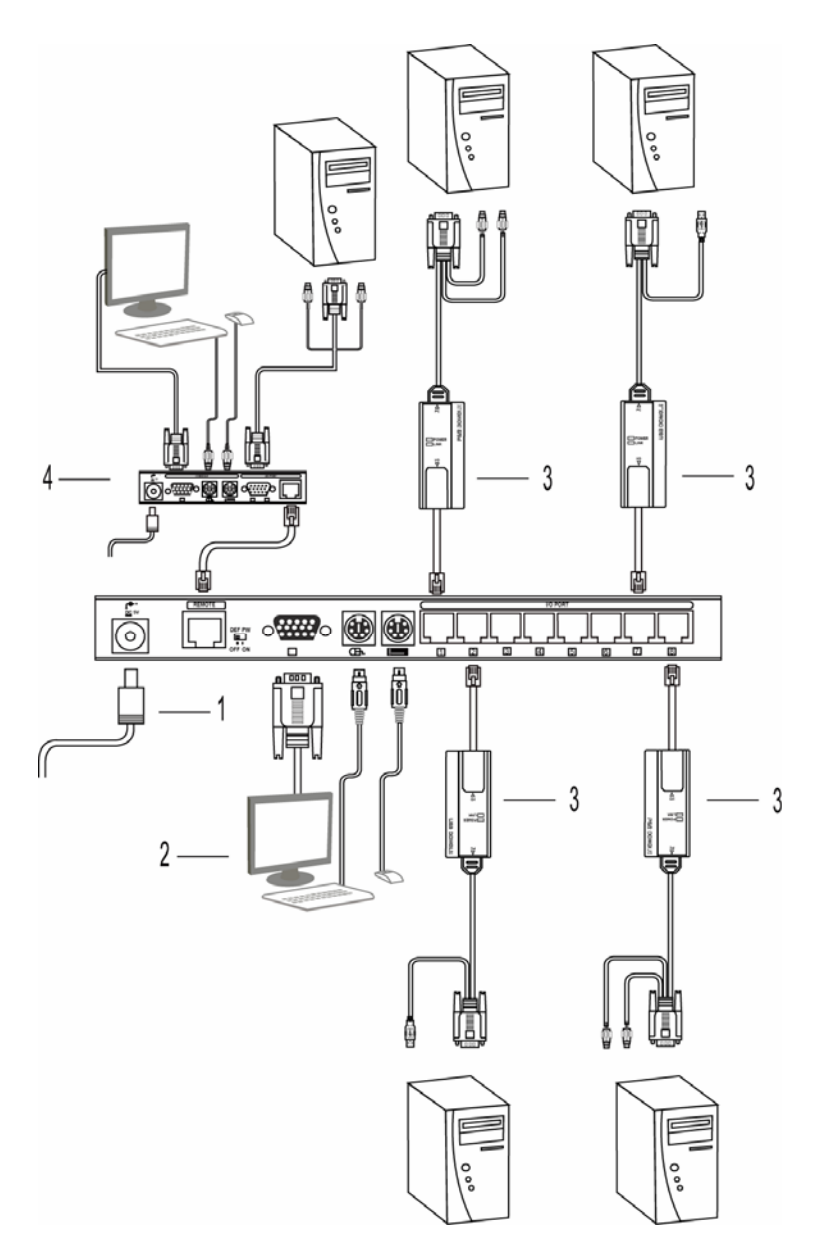

Page 7

#### 10 Operation

In normal operation,

- 10.1 Firmware Upgrade Slide Switch should be set to OFF.
- 10.2 Console selection button should be set to **OFF** for local console, and the console LED will NOT light on.
- 10.3 Follow the power on sequence in installation description section.
- 10.4 User can manipulate KMC0116/0108/0104 (w/ and w/o remote) via button, slide switch, hotkey or OSD operation.
- 10.5 Refer to KMC0116/0108/0104 (w/ and w/o remote) front and rear view section for button and switch operation.

## 11 Hotkey Operation

11.1 The default Hot-key command sets are listed in below table.

| Command<br>Function            | Key Sequence               | Description                                                                                     |
|--------------------------------|----------------------------|-------------------------------------------------------------------------------------------------|
| Activate or enter<br>OSD mode  | [ctrl],[ctrl]              | – Enter OSD mode                                                                                |
| Exit OSD mode                  | [ctrl],[ctrl],[Enter]      | – Quit OSD mode                                                                                 |
| Port Switching<br>setting      | [ctrl],[ctrl],[n],[enter]  | - Switch to computer port n. n = $1 \sim 16/8/4$ .                                              |
| Enter Auto Scan<br>mode        | [ctrl],[ctrl],['S' or 's'] | <ul> <li>Start auto-scan.</li> <li>Type 'Esc' or 'Space'</li> <li>will stop the scan</li> </ul> |
| Toggle Beeper<br>setting       | [ctrl],[ctrl],['B' or 'b'] | <ul> <li>Toggle beeper setting</li> </ul>                                                       |
| Toggle Hot-key<br>Head setting | [ctrl],[ctrl],['H' or 'h'] | <ul> <li>Toggle hot-key<br/>head to [scroll lock],</li> </ul>                                   |

11.2 The alternative Hot-key command sets are listed in below table.

| Command<br>Function           | Key Sequence                | Description      |
|-------------------------------|-----------------------------|------------------|
| Activate or enter<br>OSD mode | [scroll lock],[scroll lock] | – Enter OSD mode |

| Exit OSD mode                  | [scroll lock],[scroll<br>lock],[Enter]       | - Quit OSD window                                                                                            |
|--------------------------------|----------------------------------------------|----------------------------------------------------------------------------------------------------|
| Port Switching<br>setting      | [scroll lock],[scroll<br>lock],[n],[enter]   | - Switch to port n.<br>n = $1 \sim 16/8/4$ .                                                                 |
| Enter Auto Scan<br>mode        | [scroll lock],[scroll<br>lock],['S' or 's']  | <ul> <li>start auto-scan.</li> <li>Type 'Esc' or</li> <li>'Space' key will</li> <li>stop the scan</li> </ul> |
| Toggle Beeper<br>setting       | [scroll lock],[scroll<br>lock],['B' or 'b']  | <ul> <li>Toggle beeper setti</li> </ul>                                                                      |
| Toggle Hot-key<br>head setting | [scroll lock],[scroll lock],<br>['H' or 'h'] | <ul> <li>Toggle hot-key<br/>head to [ctrl], [ctrl].</li> </ul>                                               |

## 12 OSD Operation

There are two levels of users on OSD operation: administrator and user. Only administrator can manipulate administrator operation via admin menu. This section only describes user OSD operation. The OSD window can only support keyboard manipulation, do not support any mouse operation.

- 12.1 Normally in OSD operation, ESC key means quit without execution, Enter key means select and execution.
  - 12.1.1 After getting into OSD mode, user can see a list of ports that the logon user is allowed to access. User can use up and down arrow key, or page up and page down key to move cursor bar among the port list.
- 12.2 During the port list screen, user can hit the following key
  - 12.2.1F1: to user menu. Within user menu, user can set his preference of operation and view the station/dongle information.
  - 12.2.2F2: to Administration menu. See Administrator Operation Section for more details.
  - 12.2.3F5: to start auto scan
  - 12.2.4F10: to log out
  - 12.2.5ESC: to quit OSD
  - 12.2.6Up and down arrow key to move cursor bar
  - 12.2.7 Enter: to select the port where cursor located and exit OSD

## 13 Administrator Operation

In Admin menu, there are items can be invoked:

- 13.1 Set Station Name: max 16 characters
- 13.2 Set Port Name: max 16 characters
- 13.3 Set Server Name: max 16 characters
- 13.4 Add User: max 8 accounts, exclude built-in admin account. Max 16 characters for user name and password
- 13.5 Delete User
- 13.6 Set User Access Right: grant access right to the ports of computer
- 13.7 Firmware Upgrade: to set the station to get into firmware upgrade mode.

| PC Keyboard | Sun Keyboard | PC Keyboard  | Sun Keyboard |
|-------------|--------------|--------------|--------------|
| [ctrl],[z]  | Help         | [ctrl],[8]   | Сору         |
| [ctrl],[1]  | Stop         | [ctrl],[9]   | Paste        |
| [ctrl],[2]  | Props        | [ctrl],[0]   | Cut          |
| [ctrl],[5]  | Find         | Left-Window  | Left-meta    |
| [ctrl],[6]  | Again        | Right-Window | Right-meta   |
| [ctrl],[7]  | Undo         | Application  | Compose      |

#### 14 Sun Keyboard Emulation

## 15 Specification:

| Product Specifications |                        | KMC0116R                                       | KMC0108R | KMC0104R |
|------------------------|------------------------|------------------------------------------------|----------|----------|
| Front Panel            | Online LED - Red       | 16                                             | 8        | 4        |
|                        | Selected LED - Green   | 16                                             | 8        | 4        |
|                        | I/O port select button | 16                                             | 8        | 4        |
|                        | Power LED              | 1 Red LED, Power Indicator                     |          |          |
|                        | Console LED            | 1 Green LED, Console Indicator                 |          |          |
|                        | Link LED               | 1 Red/Green LED, Remote Console Link<br>Status |          |          |
|                        | Console select button  | 1 Push Button                                  |          |          |
|                        | F/W upgrade port       | 1 RJ-11, Firmware upgradeable via this port    |          |          |
|                        | F/W upgrade slide      | 1 slide switch, Off: normal, Boot: restore F/W |          |          |

|                                        | switch                                                      |                                                                                                    |                  |                  |
|----------------------------------------|-------------------------------------------------------------|----------------------------------------------------------------------------------------------------|------------------|------------------|
|                                        | Reset switch                                                | Reset system                                                                                                 |                  |                  |
|                                        | Power supply                                                | DC 5V, 2A                                                                                                    |                  |                  |
|                                        | Remote console port                                         | RJ-45, to KMX0102, remote Console switch.                                                                    |                  |                  |
|                                        | Default password<br>Switch                                  | 1 slide switch, Off: normal, On: restore to<br>default password                                              |                  |                  |
| Back Panel                             | Local Console:<br>Monitor<br>Keyboard<br>Mouse              | 1 VGA HDB-15 pin female<br>1 PS/2 mini-DIN female<br>1 PS/2 mini-DIN female                                  |                  |                  |
|                                        | I/O ports – RJ45, to<br>computers                           | 16                                                                                                    | 8                | 4                |
| Video Resolution                       |                                                             | Up to 1600 x 1200@60Hz in 60 meters/200<br>feet<br>Up to 1280 x 1024@60Hz in 150 meters/500<br>feet          |                  |                  |
| Video DDC2B and EDID                   |                                                             | Real time supported                                                                                          |                  |                  |
| Cable material                         |                                                             | CAT5/5E/5+/6                                                                                                 |                  |                  |
| Cable transmission distance            |                                                             | up to 150 meters/500 feet                                                                                    |                  |                  |
| Dimension (W*D*H) mm                   |                                                             | 265x145x42                                                                                                   | 265X145X2<br>8.5 | 265X145X28.<br>5 |
| Weight                                 |                                                             | 1200 g                                                                                                    | 1050g            | 1010g            |
| Housing                                |                                                             | Metal                                                                                                    |                  |                  |
| Operation<br>and storage<br>parameters | Operation<br>temperature<br>Storage temperature<br>Humidity | 32 to 104 deg. F (0~40 deg. C)<br>-4 to 104 deg. F (-20~60 deg. C)<br>0-80% non-condensing relative humidity |                  |                  |

# 16 CAT5 cable pin assignment

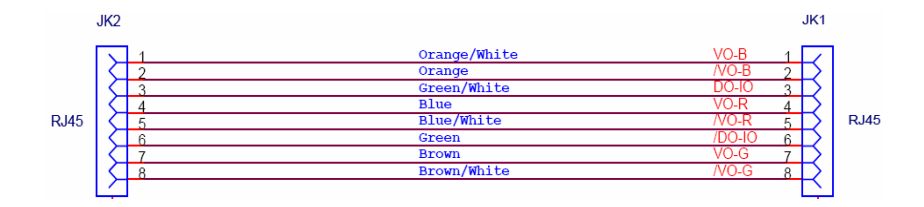

part no: PB1-01C108-000